## Οδηγίες εγγραφής για γονείς στους Νηπιοβιβλιοσκώληκες

| M Ενορίη του Πρόγρομματος 🕬 🗵 | BIBNOIKONHKEI NYMNABA II X    |                                        | ANDEXEDAHNEE 2023-EFTPAN N 🚦 Modify patron Map    | α-Ιωάννο 🛪 😝 (20+) Δαναγλίδεος Βιβλιοθήκο 🗴                         | Koha staff interface             | ×                                       | () osdelnet.gr                                   |          | ×   | + |
|-------------------------------|-------------------------------|----------------------------------------|---------------------------------------------------|---------------------------------------------------------------------|----------------------------------|-----------------------------------------|--------------------------------------------------|----------|-----|---|
| ÷ ⊂ ©                         | O A #* https://osdefnet.gr/bo | okwama                                 |                                                   |                                                                     | 0                                | *                                       | 3                                                |          | n 🗉 | ź |
| wärrter, 🚺 Kohe 🖾 Nekmie 🍕    | EBE COLO. R MAMAR HI DNB      | British 🗰 LC (G Unf France 🔜 Spain 🦸 a | smellsystem_white_tra., 🗣 comidor 🔩 Metoippoon Gr | oogle 🕀 WorldCat 🧧 Free Online PDF Creat. 🔞 http:                   | s://ssdelnet.gr/bo               |                                         |                                                  |          |     |   |
| _                             |                               |                                        |                                                   |                                                                     | (                                | EEGADE/                                 | еггалон                                          |          |     |   |
|                               | ļ                             | В I В А I О<br>2КΩАНКЕ2<br>2023        |                                                   | Βιβλιοσκώληκες<br>Πρόγραμμα φιλαναγνωσίας για μαθ<br>(mook) (1000cc | ητές                             |                                         |                                                  |          |     |   |
| _                             |                               |                                        |                                                   |                                                                     |                                  |                                         |                                                  |          |     |   |
|                               | ENDAGANAFI<br>LENDY KAAMAFILI |                                        | οσδελnet                                          |                                                                     | ΔΗΜΙ<br>Antiδημορι<br>Neshojos   | DE KANAL<br>In Davbeins<br>Kitt Ara Bio | MAFIAZ<br>ABAnnapol<br>No Molsanc                |          |     |   |
| κή βιβλυθήκη                  | ENICODINES<br>ASIROT KAAMAAAN | Amförang malanij föjlandförsj          | ooõe <mark>\net</mark>                            | avnjkšeno mabuti jujikatijog                                        | ΔΗΜΑ<br>Armilingspr<br>Nesitolos | 25 KAAAA<br>ie Παιδείαι<br>κάτ Δια Βίο  | ΑΑΡΓΑΣ<br>Αθθησισμού<br>το Μάθησης<br>Γενικές πλ | ηροφορίε | ×.  |   |

Μπαίνετε στον σύνδεσμο: <u>https://osdelnet.gr/bookworms</u>

| Μ Εναρίη του Πρόγραμ                                                                                                | φατος 🗤 🗶 🔚 ΒΙΒΛΙΟΣΚΟΛΗΚΕΣ Γ | NINABA II X 1107A - ESSE SEMHADIXEDIARI 🖬 X 11ABANINY                | AIDERGAHREE 2023-EFFFA: K 👩 Medify patron Maple-Iwdove               | × 😝 (20+) Δανκηλιδεκός Βιβλιοθήκη 🗴 🚺 Koha staff interface           | ж.          | () osdelnet.gr                                            |      | ×   |
|----------------------------------------------------------------------------------------------------|------------------------------|----------------------------------------------------------------------|----------------------------------------------------------------------|----------------------------------------------------------------------|-------------|-----------------------------------------------------------|------|-----|
| - C @                                                                                                    |                              | osdelnet.gr/bookwarms/register                                       |                                                                      |                                                                      | 4           | 2                                                         | ⊚ in | 1   |
| wroc 🔝 Koha 🖾 (                                                                                                    | ToArmin 🔒 EBE 🕷 Our. 🗼 ПАМА  | a; 🚧 DNB 🚦 British 🗱 LC 🔞 Brif France 🔜 Spain 🦸                      | ernelbystem_white_tra 🗣 comider 🚔 Metógozon Google 💮                 | WorldCat 🗧 Free Online PDF Creat 🕲 https://usdelnet.gr/bo            |             |                                                           |      |     |
|                                                                                                    | 2000                         |                                                                      |                                                                      |                                                                      |             |                                                           |      |     |
|                                                                                                    | Allenia Moneta               |                                                                      |                                                                      |                                                                      | EZOADZ / EZ | TRADH                                                     |      |     |
|                                                                                                    | 2923                         |                                                                      |                                                                      |                                                                      |             |                                                           |      |     |
|                                                                                                    | Όνομα*                       |                                                                      | Επίθετο*                                                             |                                                                      |             |                                                           |      |     |
|                                                                                                    | Ονομα                        |                                                                      | Enilleto                                                             |                                                                      |             |                                                           |      |     |
|                                                                                                    | Email*                       |                                                                      |                                                                      |                                                                      |             |                                                           |      |     |
|                                                                                                    | user@mymail.com              |                                                                      |                                                                      |                                                                      |             |                                                           |      |     |
|                                                                                                    | Τάξη*                        | Σγολείο*                                                             | Τμήμα*                                                               | Εκπαιδευτικός*                                                       |             |                                                           |      |     |
|                                                                                                    | 1951                         | - Annois                                                             | , bulke                                                              | *                                                                    |             |                                                           |      |     |
|                                                                                                    | KuSuvõet                     |                                                                      | Emile Pairson Kussu                                                  | alit.                                                                |             |                                                           |      |     |
|                                                                                                    | RUDIRO                       |                                                                      | Entpeptituoij Kuotk                                                  |                                                                      |             |                                                           |      |     |
|                                                                                                    |                              | <b>2</b> 4                                                           |                                                                      |                                                                      |             |                                                           |      |     |
|                                                                                                    |                              | Π με την ελλοφή                                                      | odd on an arrest o sula sows not oralisibratid uboominikow o         | soohaana faloina                                                     |             |                                                           |      |     |
|                                                                                                    |                              | Ovot                                                                 | ατκπωνυμο Κηδεράνα                                                   |                                                                      |             |                                                           |      |     |
|                                                                                                    |                              |                                                                      | Εγγραφή                                                              |                                                                      |             |                                                           |      |     |
|                                                                                                    |                              |                                                                      |                                                                      |                                                                      | - Y         |                                                           |      |     |
| rpixų βιβλιοθήκη Δαήδειος παιδική βιβλιοθήκη<br>) 423 233, centerlib@kalamaria.gr 2310 480 976, dailib@kalamaria.gr |                              | Δανιηλίδε<br>2310 455 0                                              | Δανιηλίδειος παιδική βιβλιοθήκη<br>2310 456 658, danl/b@kulamaria.gr |                                                                      |             | Γενικές πληροφορίες                                       |      |     |
| δική βιβλιοθήκη αυν/σμού Καραμπουργάκι<br>Ο 421 752, karablib⊚kalamoria.gr                                          |                              | Παιδική βιβλιοθήκη συν/σμού Κη<br>2310 434 987, kifisialib@kalamaria | ρισιάς Παιδική βι<br>.gr 2313 314 4                                  | <b>Ուս.ö.vxή βιβλιοθήκη</b><br>2313 314 413, paidikilib@kalamaria.gr |             | Τι είναι οι Βιβλιοσκι<br>Οδηγίες αναζήτηση<br>Επικοινωνία |      | eç. |
|                                                                                                    |                              |                                                                      |                                                                      |                                                                      |             |                                                           |      |     |

Κάνετε την εγγραφή του παιδιού 1)βάζοντας τα στοιχεία του 2) εισάγοντας ένα μοναδικό email (χρειάζεται διαφορετικό email σε περίπτωση που υπάρχουν αδέρφια στο πρόγραμμα φιλαναγνωσίας) 3)έναν μοναδικό κωδικό με 8 ψηφία που εσείς επιλέγετε 4) δηλώνετε την γονική συναίνεση και η εγγραφή ολοκληρώνεται.

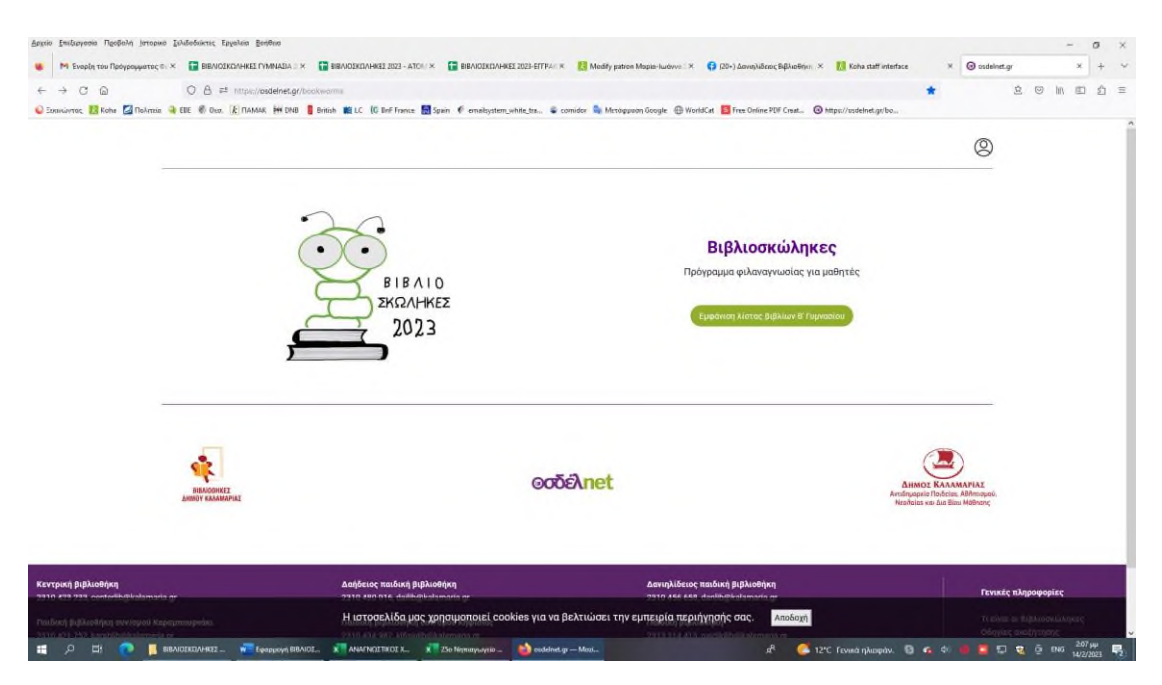

Εμφανίζεται η λίστα με τα προτεινόμενα βιβλία της τάξης την οποία έχετε δηλώσει. Πατάτε την πράσινη ένδειξη.

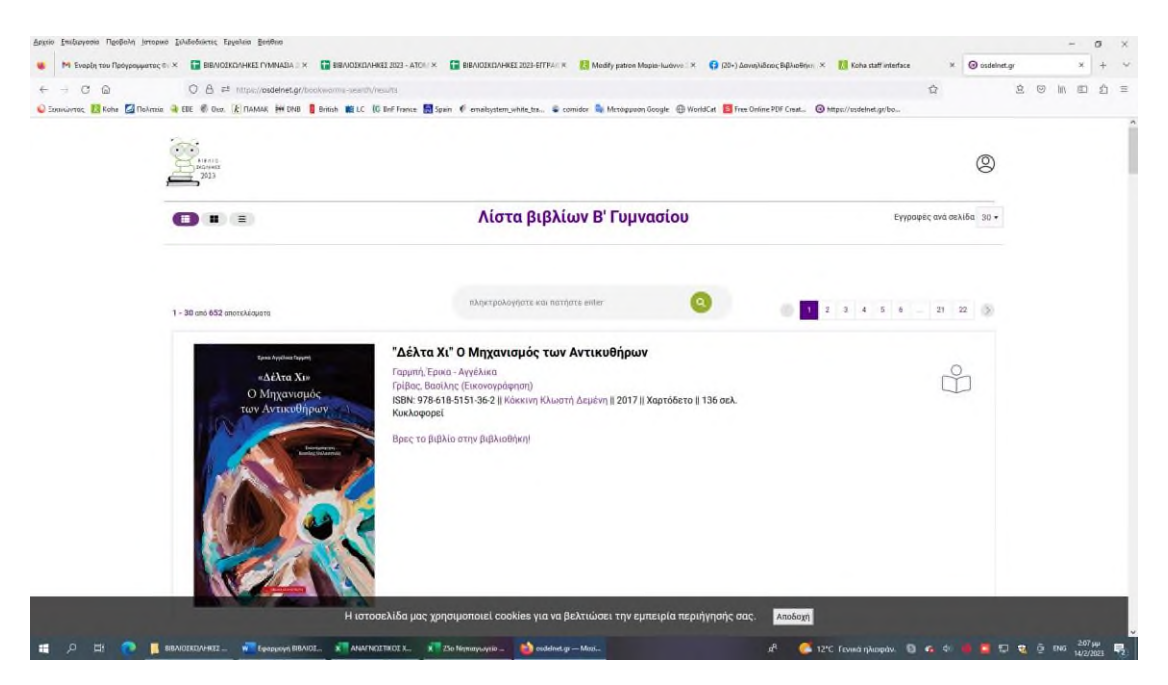

Στην μπάρα αναζήτησης γράφετε τον τίτλο του βιβλίου (ή μέρους του τίτλου) που διαβάστηκε και πατάτε την αναζήτηση. Το βιβλίο εμφανίζεται. Στη δεξιά μεριά πατάτε το σύμβολο με το ανθρωπάκι που διαβάζει για να κάνετε την καταχώρηση του βιβλίου.

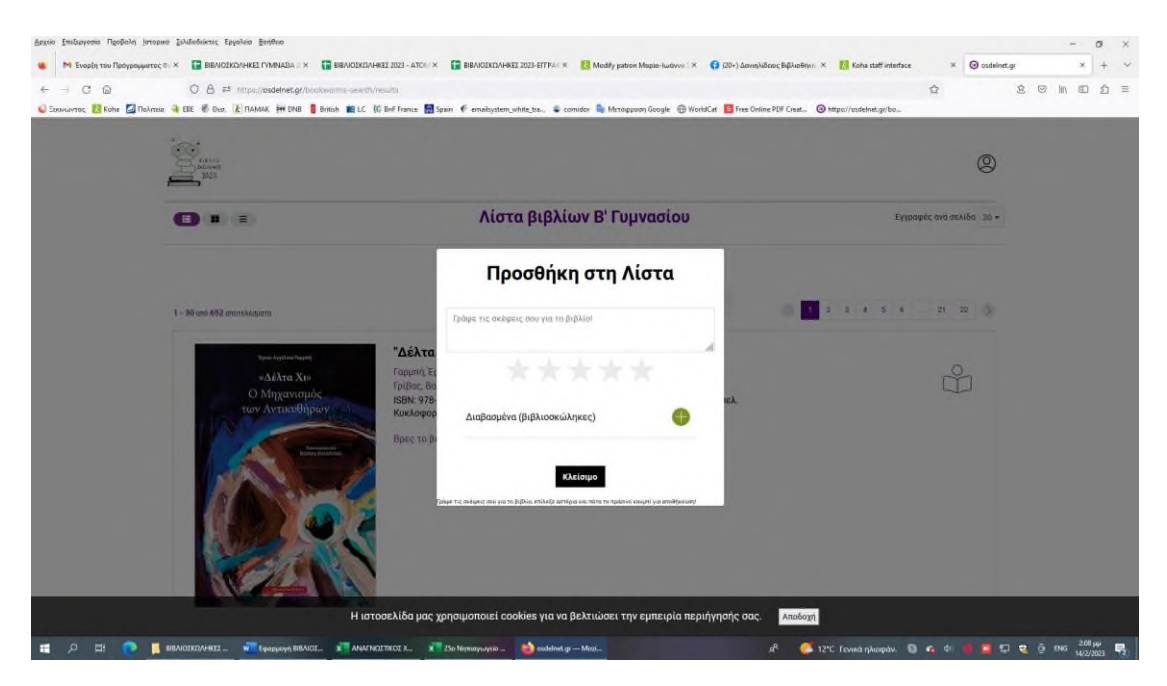

Στο εικονίδιο που εμφανίζεται 1)γράφετε ένα σχόλιο του παιδιού για το βιβλίο που διάβασε 2)επιλέγετε από 1 έως 5 αστεράκια για να δηλώσετε πόσο του άρεσε 3) πατάτε το πράσινο + για να προστεθεί το βιβλίο στη λίστα σας με τα διαβασμένα βιβλία.